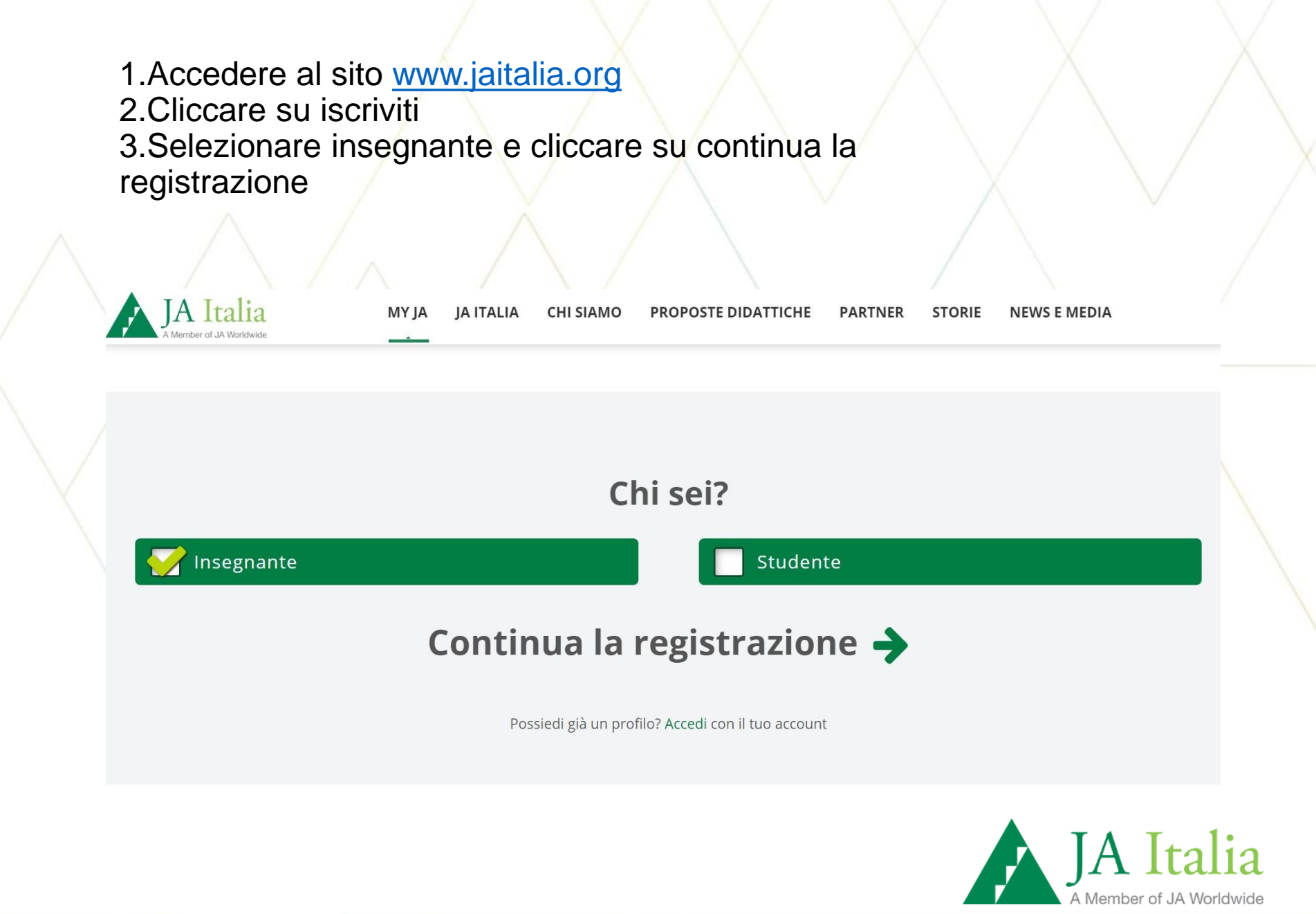

# 1.Inserire la propria e-mail 2.Scegliere la password 3.Cliccare su salva e continua

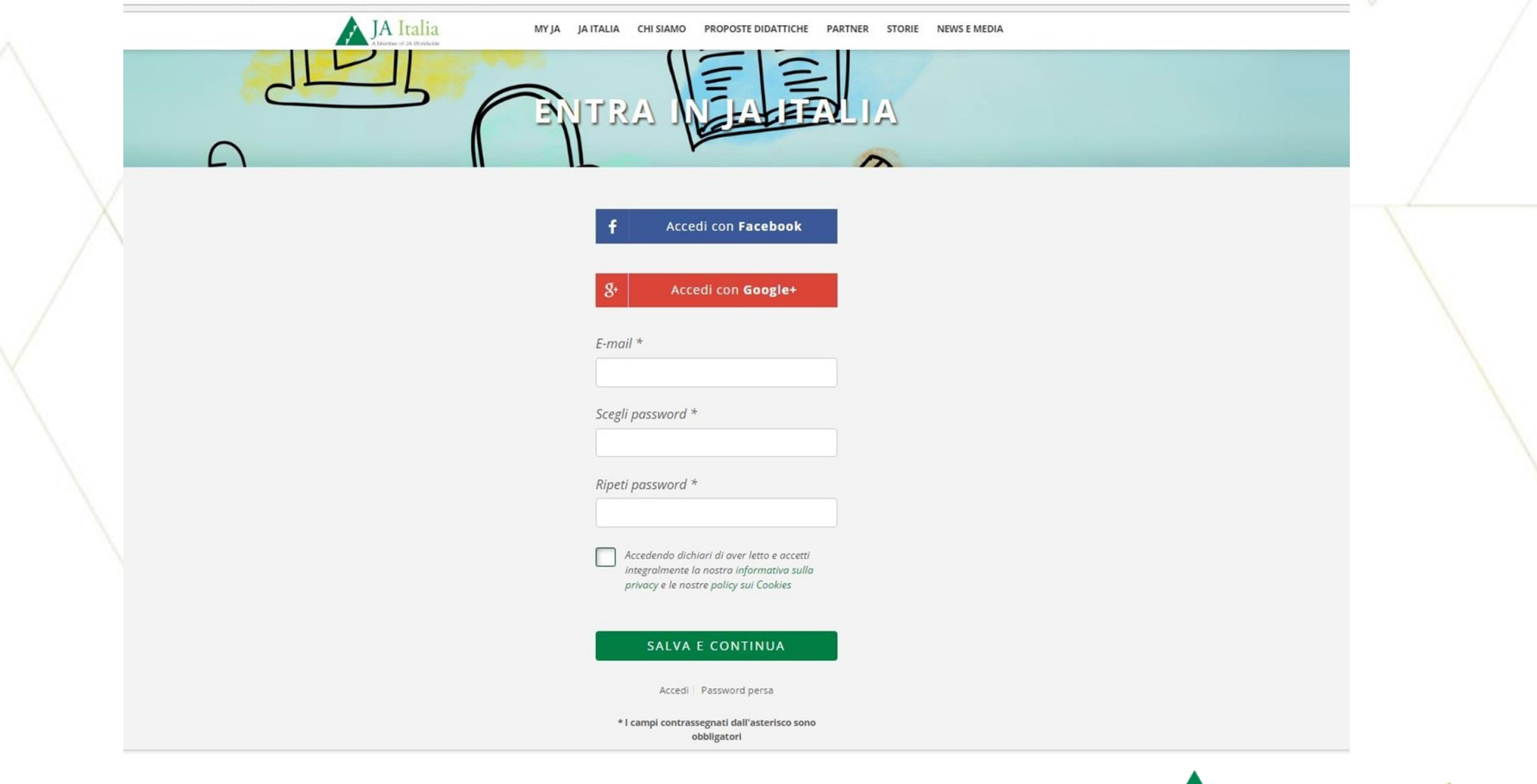

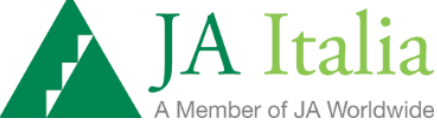

### 1.Inserire i dati richiesti 2.Cliccare su salva e continua

MY JA JA ITALIA CHI SIAMO PROPOSTE DIDATTICHE PARTNER STORIE NEWS E MEDIA

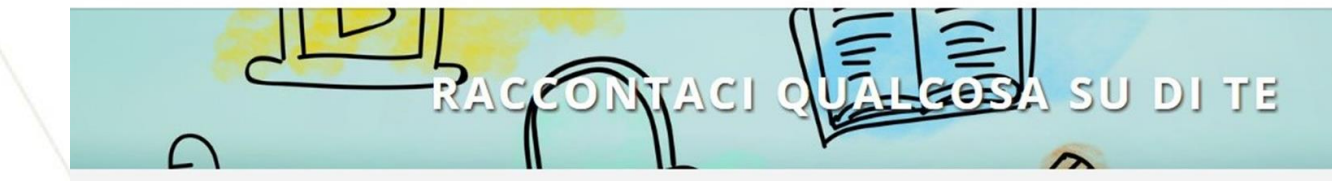

| Nome *                                                                                                 |                                                                                                    |                                                                            |
|----------------------------------------------------------------------------------------------------|----------------------------------------------------------------------------------------------------|----------------------------------------------------------------------------|
| Cognome *                                                                                              |                                                                                                    |                                                                            |
| Sesso *                                                                                                | F                                                                                                    |                                                                            |
| Data di Nas                                                                                            | cita *                                                                                                    | ~                                                                          |
| Cellulare o i                                                                                          | recapito diretto                                                                                                    | *                                                                          |
| Utilizzeremo qui<br>informazioni relat<br>(mediante chiama<br>contatto non verri<br>condiviso con terz | uesto numero solo al fin<br>ive ai programmi didatti<br>te, sms o app di messag<br>à utilizzato per finalità ce<br>re parti. | e di fornire<br>ci da te selezionati<br>ggistica). Il tuo<br>ommerciali né |
| SA                                                                                                    | LVA E CONTIN                                                                                                    | NUA                                                                        |

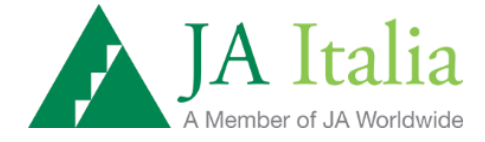

### 1.Inserire i dati richiesti 2.Cliccare su salva e continua

| JAItalia<br>A barreter et JA Vilordinia<br><b>f Y in III III III III IIII</b> Q<br>AREA STAMPA PUBBLICAZIONI CERCA<br><b>esempio@esempio.it</b>   Log out                                                 |  |
|----------------------------------------------------------------------------------------------------|--|
| MY JA JA ITALIA CHI SIAMO PROPOSTE DIDATTICHE PARTNER STORIE NEWS E MEDIA                                                                                                    |  |
| RACCONTACI QUALGOSA SU DI TE                                                                                                    |  |
| Fascia scolastica *     Superiori     Materia di insegnamento *     Ingiese     Hali altre esperienze professionali oltre all'insegnamento?     Isi in inginamento?     Isi inginamento?     Se si quali? |  |

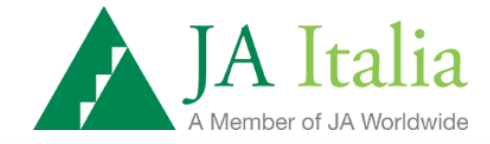

#### 1.Riceverai una mail con i dati di ripielogo 2.Cliccare su continua per registrare la classe

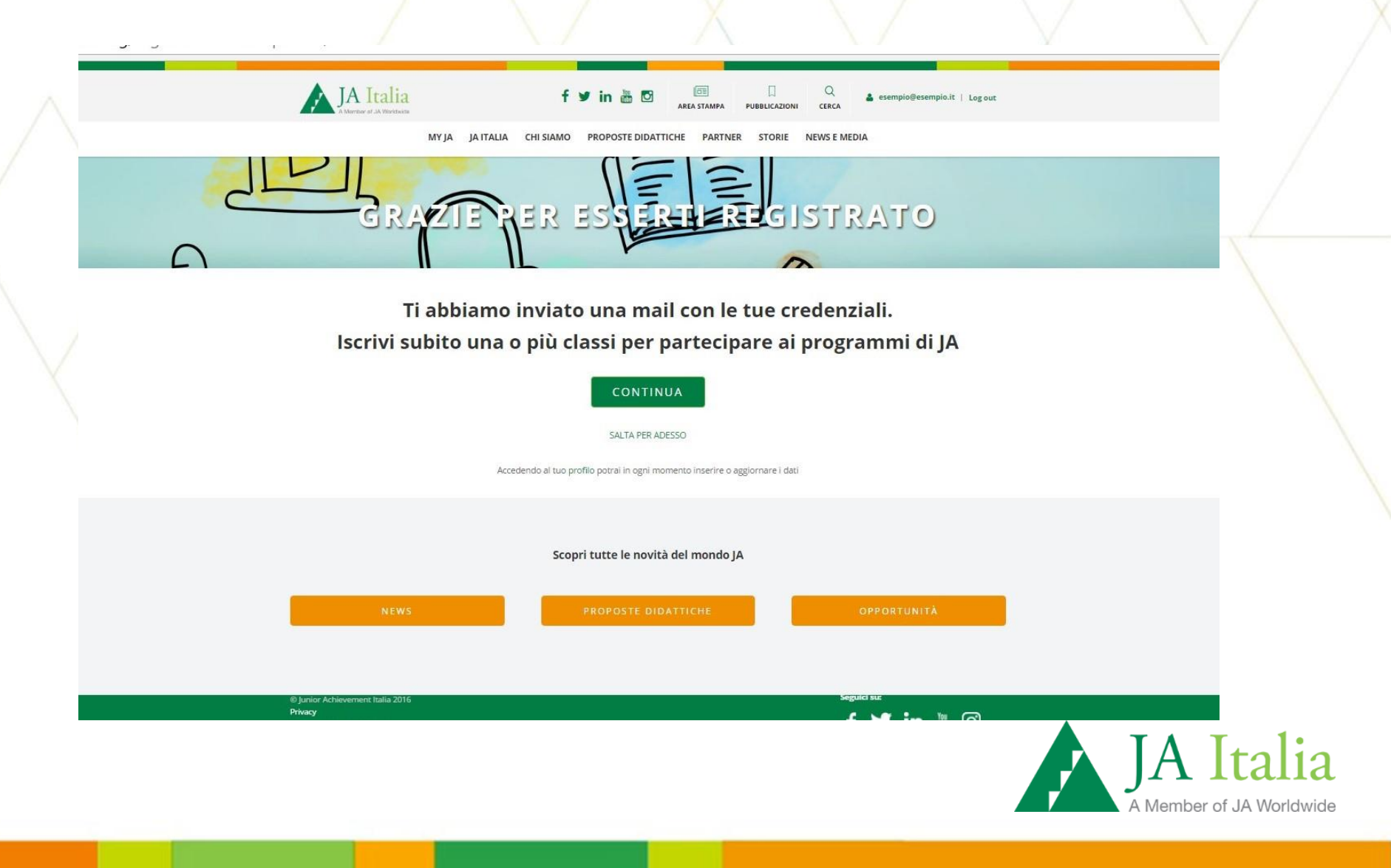

## 1.Selezionare la Regione, Provincia, Comune, Scuola e anno scolastisco

2.Cliccare su salva e continua

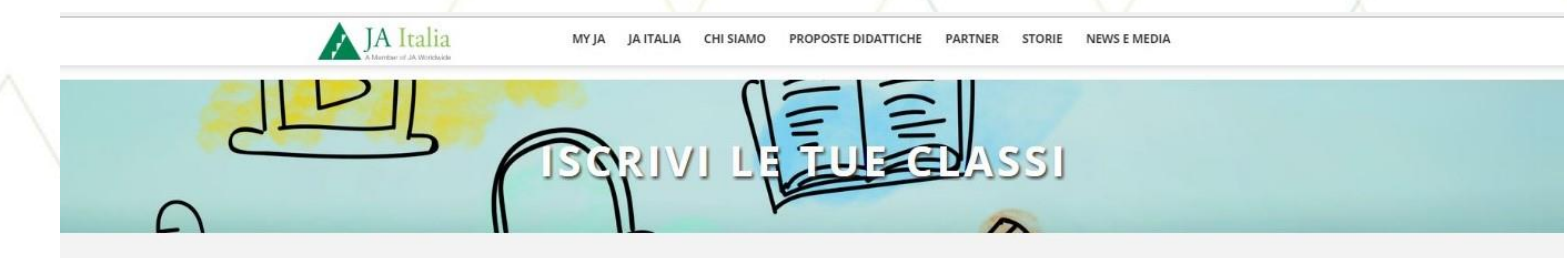

#### Qual è la tua scuola?

|                                                                                | ~                       |
|--------------------------------------------------------------------------------|-------------------------|
| Provincia *                                                                    |                         |
| Pesaro e Urbino                                                                | ~                       |
| Comune *                                                                       |                         |
| Pesaro                                                                         | ~                       |
| Scuola *                                                                       |                         |
| MENGARONI                                                                      | ~                       |
|                                                                                |                         |
| La scuola non è pres<br>nell'elenco, invia un<br>aggiunta<br>Anno Scolastico * | sente<br>a richiesta di |

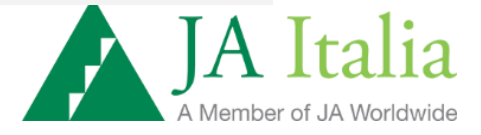

1. Nel caso in cui la scuola non fosse presente gli insegnanti devono compilare il form per la richiesta di aggiunta. Le informazioni inserite saranno inviate alla mail my@jaitalia.org

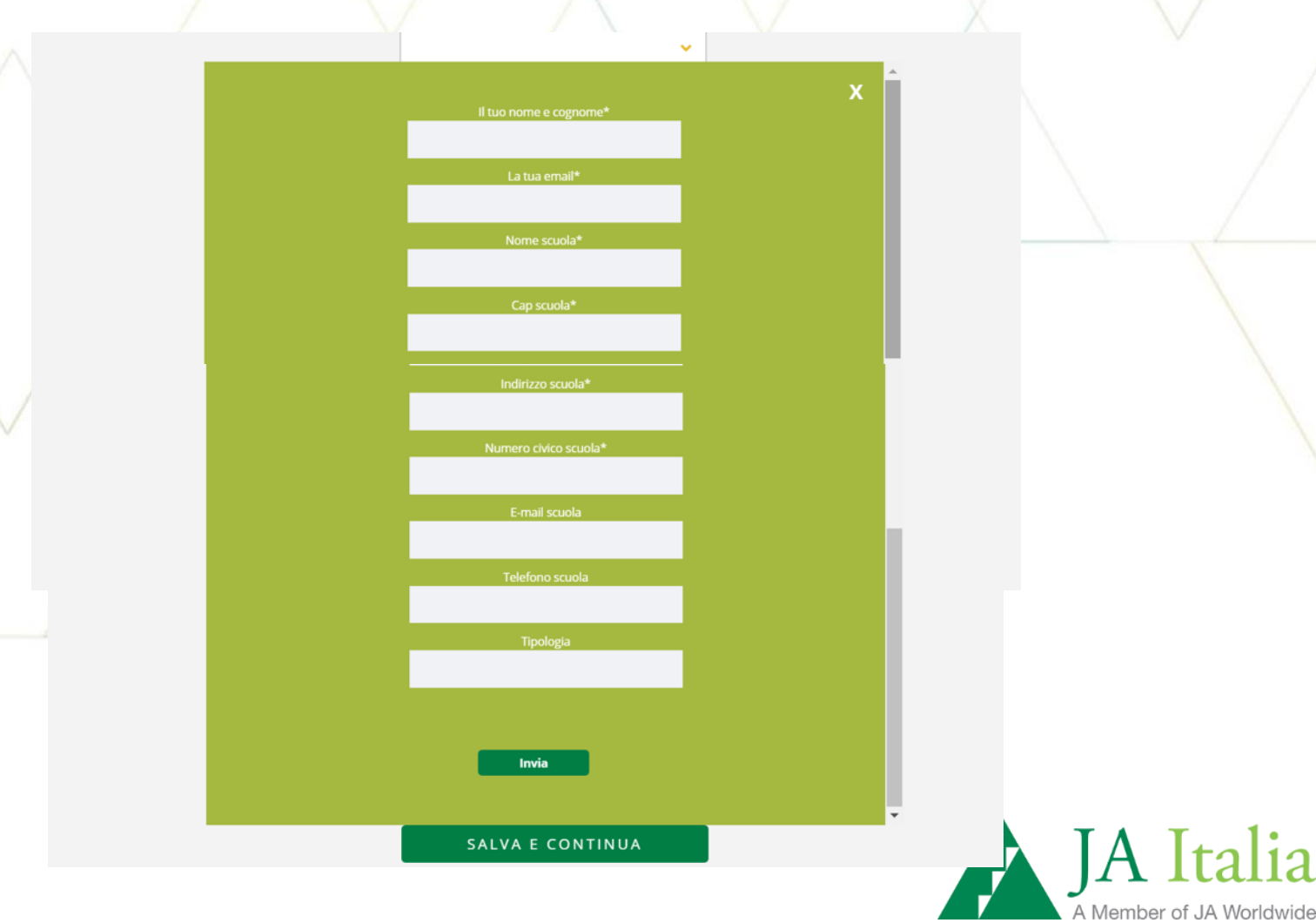

#### 1.Inserire I dati della classe e selezionare il programma Impresa In Azione

2.Cliccare su salva e continua

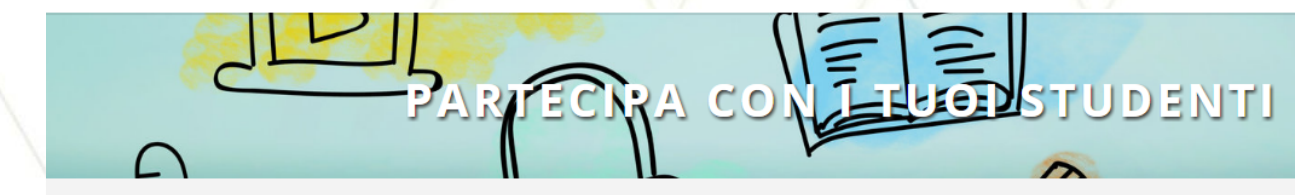

| Aggiungi Classe *                                                                                                    |
|----------------------------------------------------------------------------------------------------|
| Classe *                                                                                                    |
| Quarta 🗸                                                                                                    |
|                                                                                                    |
| Sezione *                                                                                                    |
| В                                                                                                    |
| Indirizzo di specializzazione *                                                                                                    |
| liceo                                                                                                    |
| Numero di studenti da iscrivere al<br>programma *                                                                                                    |
| Scegli un programma *                                                                                                    |
| Impresa in azione 🗸 🗸                                                                                                    |
| • Attenzione: hai selezionato un programma a pagamento.<br>Riceverai tramite una notifica al tuo indirizzo mail i dettagli<br>su come procedere al pagamento e quindi accedere al<br>programma. |

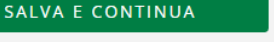

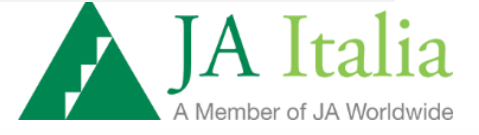

1.Se non hai classi da aggiungere la registrazione è completata, se invece devi aggiungere un'altra classe clicca su "aggiungi un'altra classe"

2. Riceverete via mail le istruzioni per il pagamento della quota di partecipazione.

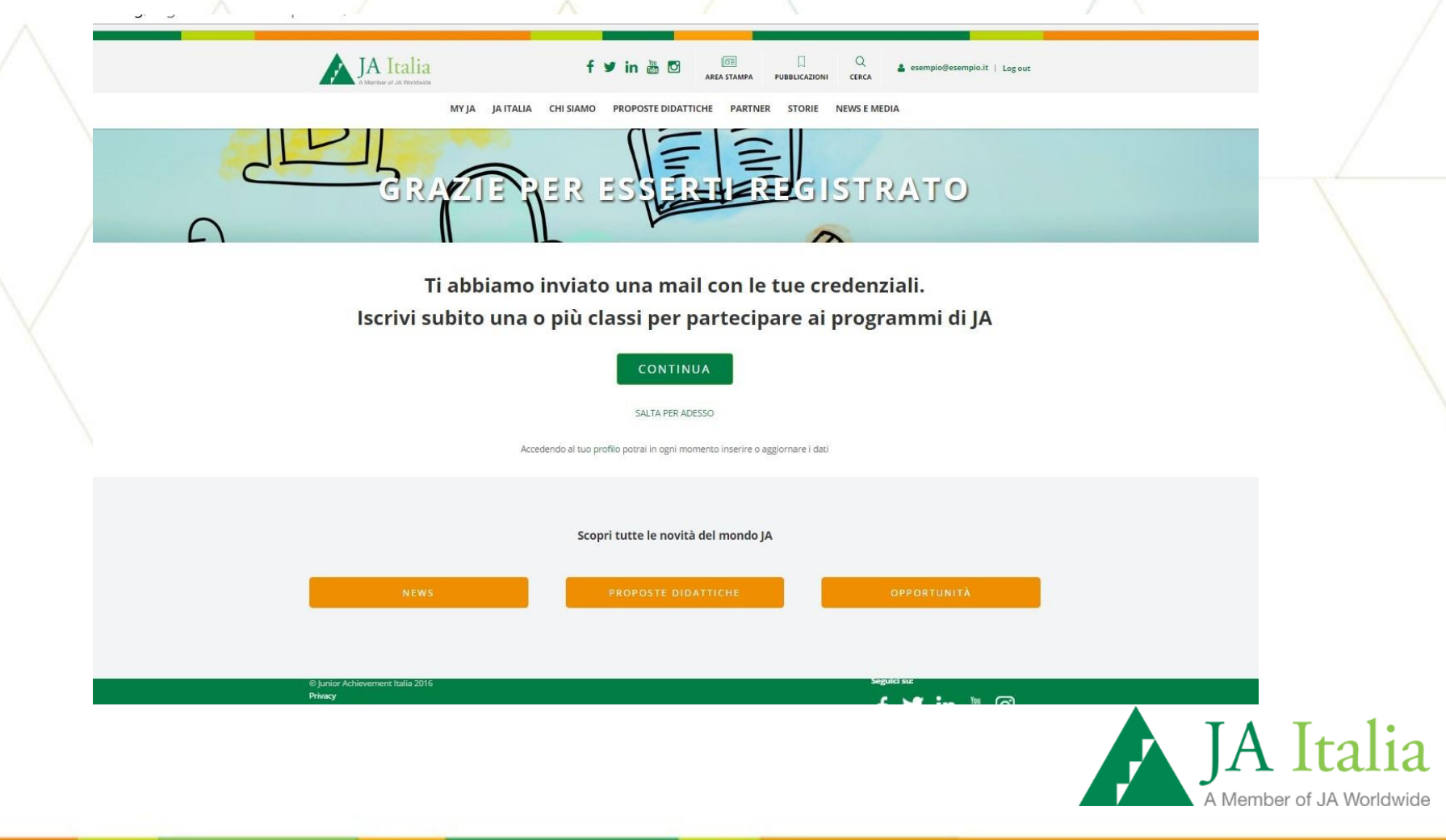

### 1. Nel proprio profilo ci sono in questo momento 3 funzionalità: Profilo – Le mie classi – I miei programmi

| ¥           | • my.jaitalia.org/profilo/ |                                       |                                | 6                                 |
|-------------|----------------------------|---------------------------------------|--------------------------------|-----------------------------------|
| $\wedge$    | JA Italia                  | f 🎔 in 🛗 🖸 📑 area stampa              | D Q messico@nepal.it   Log out | /                                 |
|             | MY JA JA ITALIA            | CHI SIAMO PROPOSTE DIDATTICHE PARTNER | STORIE NEWS E MEDIA            |                                   |
|             |                            | PROFILO                               |                                |                                   |
| $\langle  $ | MY JA > PROFILO            |                                       |                                |                                   |
|             |                            | PROFILO                               |                                |                                   |
|             | Luca Dincao                |                                       |                                |                                   |
|             | Sviluppo sito web RnDLab   |                                       | f 🎔 in 🛅 🖸                     |                                   |
|             |                            |                                       |                                | A Italia<br>lember of JA Worldwic |

### 1. Nella sezione profilo ci sono i dati anagrafici inseriti precedetemente e l'utente può modificarli.

| -          | 21 Th 22.15              |       |           |           |                |            |                  |                                     | - |   |
|------------|--------------------------|-------|-----------|-----------|----------------|------------|------------------|-------------------------------------|---|---|
| () my.jait | alia.org/profilo/        |       |           |           |                |            |                  |                                     | Q |   |
|            | JA Italia                | MY JA | JA ITALIA | CHI SIAMO | PROPOSTE DIDAT | TICHE PART | INER STORIE      | NEWS E MEDIA                        |   |   |
|            | A Member of JA Workheide |       |           |           |                |            |                  |                                     |   |   |
|            | MY IAS BROKED            |       |           |           |                |            |                  |                                     |   |   |
|            | MY JA > PROFILO          |       |           |           |                |            |                  |                                     |   |   |
|            |                          |       |           |           |                |            |                  |                                     |   | 4 |
|            | A                        |       |           |           | PROFILO        | -          | Di seguito trovi | i dati da te inseriti, se desideri, |   |   |
|            |                          |       |           |           |                |            | Nomo *           | rn momenco                          |   |   |
|            |                          |       | 6         | LE        | MIE CLASSI     | -          | Nome             |                                     |   |   |
|            |                          |       |           |           |                |            | Luca             |                                     |   |   |
|            |                          | Ð     | 2         | I MI      | EI PROGRAMMI   | - ×,       | Cognome *        |                                     |   |   |
|            |                          |       |           |           |                |            | Cognorine        |                                     |   |   |
|            | Luca Dincao              |       |           |           |                |            | Dincao           |                                     |   |   |
|            |                          |       |           |           |                |            | Sesso *          |                                     |   |   |
|            |                          |       |           |           |                |            | И Г              | ] F                                 |   |   |
|            |                          |       |           |           |                |            |                  |                                     |   |   |
|            |                          |       |           |           |                |            | Data di Nas      | cita *                              |   |   |
|            |                          |       |           |           |                |            | 4 🛩              | Novem 💙 1992                        | ¥ |   |
|            |                          |       |           |           |                |            |                  |                                     |   |   |
|            |                          |       |           |           |                |            | Cellulare o      | recapito diretto *                  |   |   |
|            |                          |       |           |           |                |            | 345000000        |                                     |   |   |
|            |                          |       |           |           |                |            |                  |                                     |   |   |
|            |                          |       |           |           |                |            |                  |                                     |   |   |

1.Nella sezione Le mie classi, l'utente potrà visualizzare le classi iscritte modificarle e o aggiungerle.

| <li>D my.jai</li> | italia.org/profilo/                         |       |           |           |                     |         |         |                                                | @ ☆         |
|-------------------|---------------------------------------------|-------|-----------|-----------|---------------------|---------|---------|------------------------------------------------|-------------|
|                   | JA Italia                                   | MY JA | JA ITALIA | CHI SIAMO | PROPOSTE DIDATTICHE | PARTNER | STORIE  | NEWS E MEDIA                                   |             |
|                   | A Member of JA Workheide                    |       |           |           |                     |         |         |                                                |             |
|                   |                                             |       |           |           |                     |         |         |                                                |             |
|                   |                                             |       |           | PRO       | OFILO               |         |         |                                                |             |
|                   |                                             |       |           |           |                     |         |         |                                                |             |
|                   |                                             |       |           |           |                     |         |         |                                                |             |
|                   | MY JA > PROFILO                             |       |           |           |                     |         |         |                                                |             |
|                   |                                             |       |           |           |                     |         |         |                                                |             |
|                   |                                             |       |           |           | PROFILO             | QL      | JARTA B | ÷.                                             |             |
|                   |                                             |       |           |           |                     |         |         |                                                |             |
|                   |                                             |       |           | LE        | MIE CLASSI          |         |         | AGGIUNGI CLASSE                                |             |
|                   |                                             |       |           | I MI      |                     |         |         |                                                |             |
|                   |                                             |       |           |           |                     |         |         |                                                |             |
|                   |                                             |       |           |           |                     |         |         |                                                |             |
|                   | Luca Dincao                                 |       |           |           |                     |         |         |                                                |             |
|                   | анті осна зсаона опсткопаон с ізрігалася    |       |           |           |                     |         |         | ia L. Lamid, 55                                |             |
|                   | nella realizzazione del proprio potenziale. |       |           |           |                     |         |         | esto San Glovanni (MI) 20099<br>39 02 24148400 |             |
|                   | ISCRIVITI ALLA NEWSLETTER                   |       |           |           |                     |         | i       | nfo@jaitalia.org                               |             |
|                   |                                             |       |           |           |                     |         |         |                                                |             |
|                   |                                             |       |           |           |                     |         |         |                                                |             |
|                   |                                             |       |           |           |                     |         |         |                                                | $\Delta$ T+ |
|                   |                                             |       |           |           |                     |         |         |                                                |             |

1. Cliccando su una classe iscritta verrà visualizzato il codice classe che serve per far iscrivere gli studenti al MyJa. Una volta che gli studenti completano la procedura d'iscrizione il docente visualizzerà il suo nome e cognome.

### PROFILO

![](_page_12_Picture_2.jpeg)

#### QUARTA

Codice classe: 81008 A cosa serve? Scuola: FILIPPO CORRIDONI – ATELETA - Ateleta Programma: Impresa in azione Alunni iscritti:

Luca pinco

MODIFICA CLASSE

AGGIUNGI CLASSE

![](_page_12_Picture_8.jpeg)

### 1. Cliccando su "aggiungi classe" l'insegnante potrà iscrivere nuove classi.

|    |           | <b>E</b> | PROFILO          | Aggiungi una clas                                                                                                    | sse                                                       |
|----|-----------|----------|------------------|----------------------------------------------------------------------------------------------------|-----------------------------------------------------------|
|    |           | E        |                  | Classe *                                                                                                    |                                                           |
|    | <b>J</b>  |          |                  |                                                                                                    | ~                                                         |
|    |           | 2        | I MIEI PROGRAMMI | Sezione *                                                                                                    |                                                           |
|    |           |          |                  |                                                                                                    |                                                           |
| Lu | ca Dincao |          |                  | Indirizzo di specializzazione                                                                                                    | e *                                                       |
|    |           |          |                  |                                                                                                    | ~                                                         |
|    |           |          |                  | Numero di studenti da iscr<br>programma *                                                                                                    | ivere al                                                  |
|    |           |          |                  | Scegli un programma *                                                                                                    |                                                           |
|    |           |          |                  | Impresa in azione                                                                                                    | ~                                                         |
|    |           |          |                  | Attenzione: hai selezionato un prograr<br>Riceverai tramite una notifica al tuo indiri<br>su come procedere al pagamento e quino<br>programma. | nma a pagamento.<br>zzo mail i dettagli<br>fi accedere al |
|    |           |          |                  | SALVA E CONTI                                                                                                    | NUA                                                       |

A Member of JA Worldwide

2

## 1. Cliccando su "I miei programmi" si potranno visualizzare le iscrizioni effettuate.

| () my.jait | talia.org/profilo/?section=classes          | MY JA | JA ITALIA CH | I SIAMO PROPO       | STE DIDATTICHE | PARTNER                     | STORIE NEWS E MEDIA                                                                    |   |
|------------|---------------------------------------------|-------|--------------|---------------------|----------------|-----------------------------|----------------------------------------------------------------------------------------|---|
|            |                                             |       | P            | ROF                 | ILO            |                             |                                                                                        | 4 |
|            | MY JAS PROFILO                              | 0     |              | PROFIL<br>LE MIE CL | O 🔹            | Progra<br>Classe:<br>Scuola | <b>mma:</b> Impresa in azione<br>: Quarta B<br>: FILIPPO CORRIDONI – ATELETA - Ateleta |   |
|            | Luca Dincao                                 |       |              |                     |                |                             |                                                                                        |   |
|            | nella realizzazione del proprio potenziale. |       |              |                     |                |                             | Sesto San Giovanni (MI) 20099<br>+39 02 24148400<br>info@jaitalia.org                  |   |